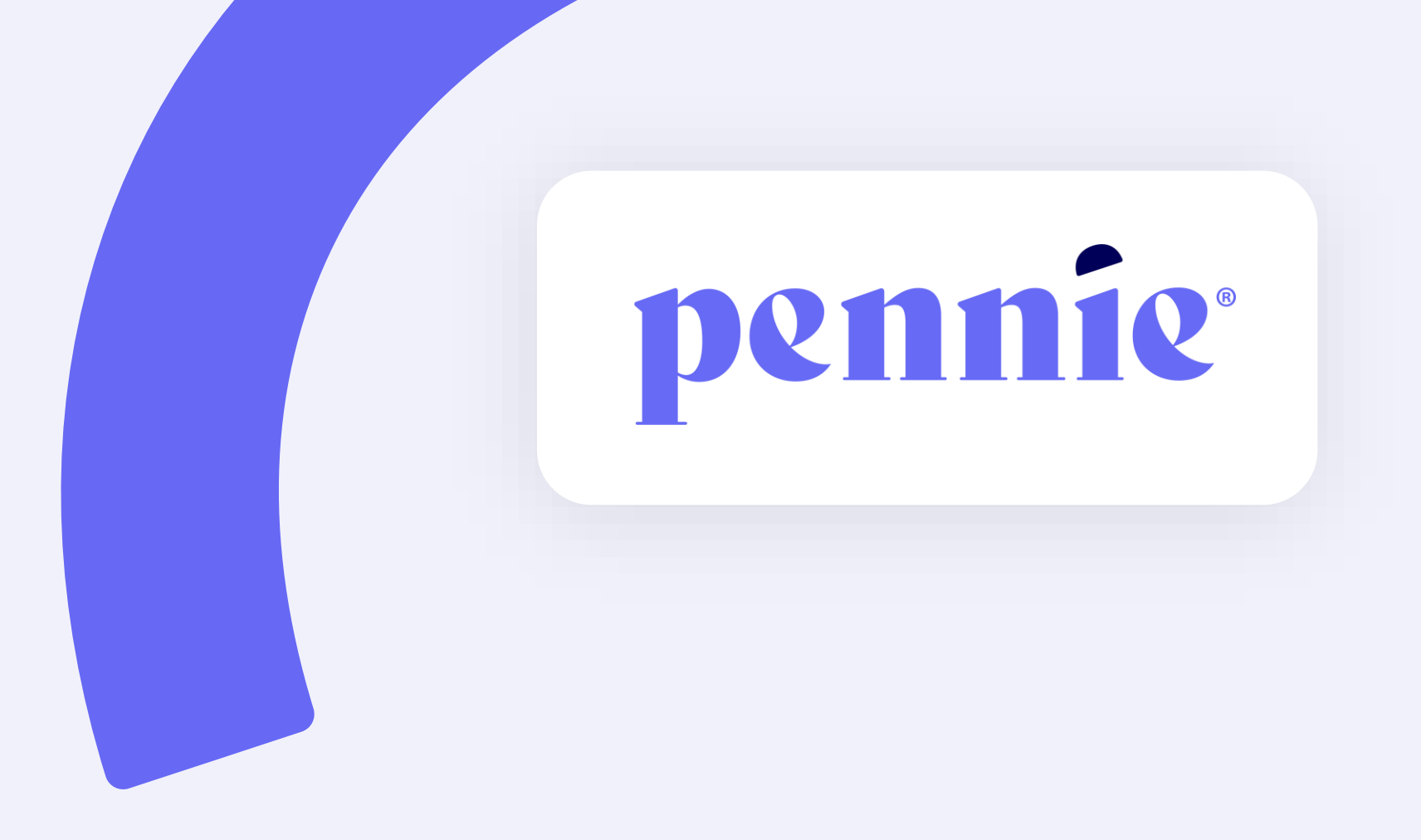

# Agency & Agency Manager Account Creation Guide

#### **Overview**

Pennie uses a modern and proven technology platform trusted by State-based Marketplaces across the country. While the platform offers customers tools to apply, shop, compare, and enroll in comprehensive health and dental coverage, there are also tools available specifically designed for brokers to assist in serving and managing customers.

This guide will review the steps needed to create an **Agency and Agency Manager account**. For assistance creating an **Agent (Broker) Account**, please refer to our **Agent (Broker) Account Claiming Guide**.

| <u>Accoun</u>                                                                                                    | <u>it types</u>                                                                                                    | Account creation                                                                                                    |
|----------------------------------------------------------------------------------------------------|----------------------------------------------------------------------------------------------------|----------------------------------------------------------------------------------------------------|
| /hich account type is right for ;<br>Pennie accounts are designed to help you and your bi<br>o register for the account that best fits your business                                                                                                    | C<br>you?<br>usiness serve Pennsylvania customers. You will want<br>and situation.                                                                                                    | Agency/Agency Manager Account Creation<br>An Agency can easily create a business profile in Pennie that will help them manage their book of business,<br>asign brokers, tradfer customers, and much more. To get started, follow the path below:                                                                                                    |
| Agency/Agency Manager Accounts are for:<br>Brokkers who work on their own outside a multi-<br>broker agency<br>Supervisor/managers of agencies with two or<br>more brokers<br>Supervisors/managers of an insurance<br>organization, or<br>Supervisors/managers of broker call centers | Agent/Broker Accounts are for Individual agents<br>twite work within/are:<br>• A Prokerage agency amongst other brokers<br>• Call centers<br>• Insurance organizations (Captive" agents), or<br>• Agents that are not a manager or supervisor | Exercise and a second and a second and a sec |

#### Jump to:

### Which account type is right for you?

Pennie accounts are designed to help you and your business serve Pennsylvania customers. You will want to register for the account that best fits your business and situation.

#### Agency/Agency Manager Accounts are for:

- Brokers who work on their own outside a multibroker agency
- Supervisors/managers of agencies with two or more brokers
- Supervisors/managers of an insurance organization, *or*
- Supervisors/managers of broker call centers

**Agent/Broker Accounts** are for Individual agents who work within/are:

- A brokerage agency amongst other brokers
- Call centers
- Insurance organizations ("Captive" agents), or
- Agents that are not a manager or supervisor

### Which account type is right for you?

If you oversee multiple brokers that all work for the same agency, you will want to register as an **Agency Manager**. In the process of creating your account, you will also create an **Agency** account for the business. Through the additional features of the Agency Manager and Agency accounts, you can manage the brokers of the agency and collaborate on behalf of their customers.

| Agents * Admin Staff * Agency Delegations * Agency Account * My Delegations * My Agent Profile *         Refine Results By       Reset All         Janice Broker       Active       0       0999999       Certification Status       Actions         Janice Broker       Active       0       345412       Certified       Image: Ted AgencyManager         Last Name       Previous       1       Next       Next       Image: Ted AgencyManager       Next | Agents + Admin Staff + Agency Delegations + Agency Account + My Delegations + My Agent Profile +         Agent Name +       Active/Inactive       Customers       Agent License # + Certification Status       Actions         st Name       Janice Broker       Active       0       0999999       Certified       •         Ted AgencyManager       Active       0       345412       Certified       • |
|----------------------------------------------------------------------------------------------------|----------------------------------------------------------------------------------------------------|
| Refine Results By       Reset All         First Name       Agent Name \$       Active/Inactive       Customers       Agent License #\$       Certification Status       Actions         Janice Broker       Active       0       0999999       Certified       •         Ted AgencyManager       Active       0       345412       Certified       •         Iast Name       Previous       1       Next       •       •                                     | Agent Name +     Active/Inactive     Customers     Agent License # +     Certification Status     Actions       st Name     Janice Broker     Active     0     0999999     Certified     • •       Ted AgencyManager     Active     0     345412     Certified     • •                                                                                                    |
| Ted AgencyManager Active 0 0999999 Certified ↔<br>aast Name Previous 1 Next                                                                                                    | st Name     Janice Broker     Active     0     0999999     Certified       Ted AgencyManager     Active     0     345412     Certified                                                                                                    |
| .ast Name                                                                                                    | Ted AgencyManager Active 0 345412 Certified 🗢 -                                                                                                    |
|                                                                                                    | Previous 1 Next                                                                                                    |

## Which account type is right for you?

Those with an Agency Manager account can:

- Re-assign customers to another broker within the agency
- Act on behalf of brokers within the agency (and their customers), including:
- 1. Accepting new clients
- 2. Viewing statuses of current clients
- 3. Acting on behalf of current clients, and
- 4. Processing paper applications on behalf of a broker
- → <u>Note</u>: Customers are notified of any changes

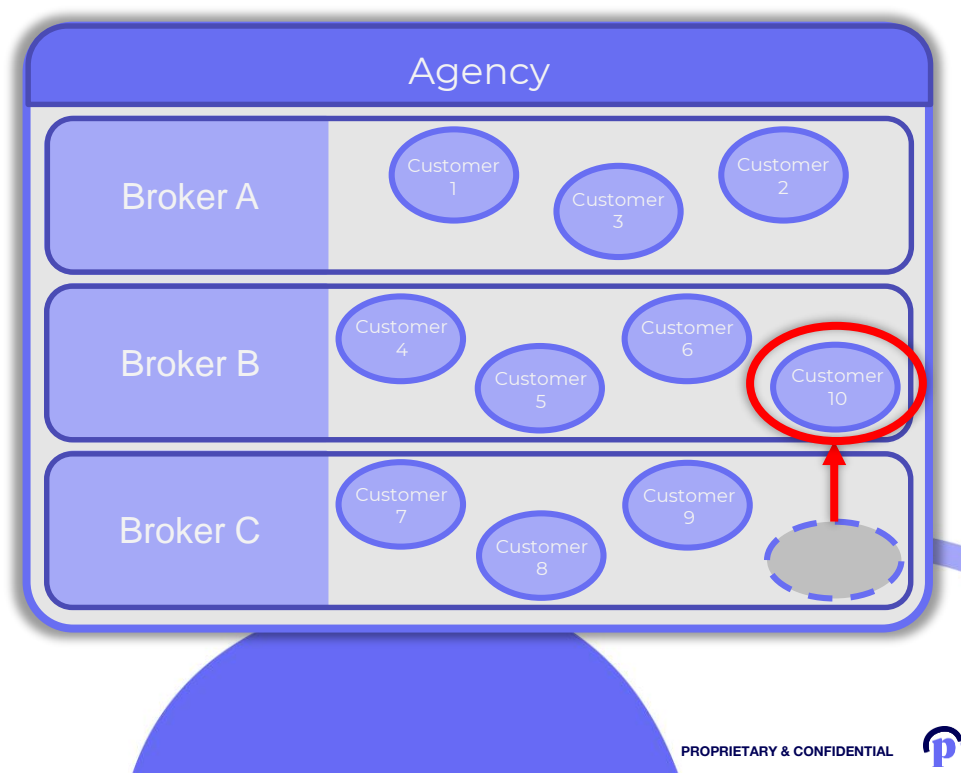

### What tools are inside the Agency/Agency Manager Portal?

What can you do with your Pennie Agency/Agency Manager Portal?

- 1. Easily add brokers to your agency
- 2. Accept pending customer delegations
- 3. Easily assign or re-assign customers to other agents when necessary
- 4. Manage current customers and see their current application status
- 5. Manage current customers' Data Matching Inconsistencies (DMI) requests or tickets
- 6. Process an application on your customer's behalf
- 7. Manage the Agency profile information
- 8. Manage your Broker profile information, and
- 9. View and export the Book of Business for a single Broker, or the entire Agency

An Agency can easily create a business profile in Pennie that will help them manage their book of business, assign brokers, transfer customers, and much more. To get started, follow the path below:

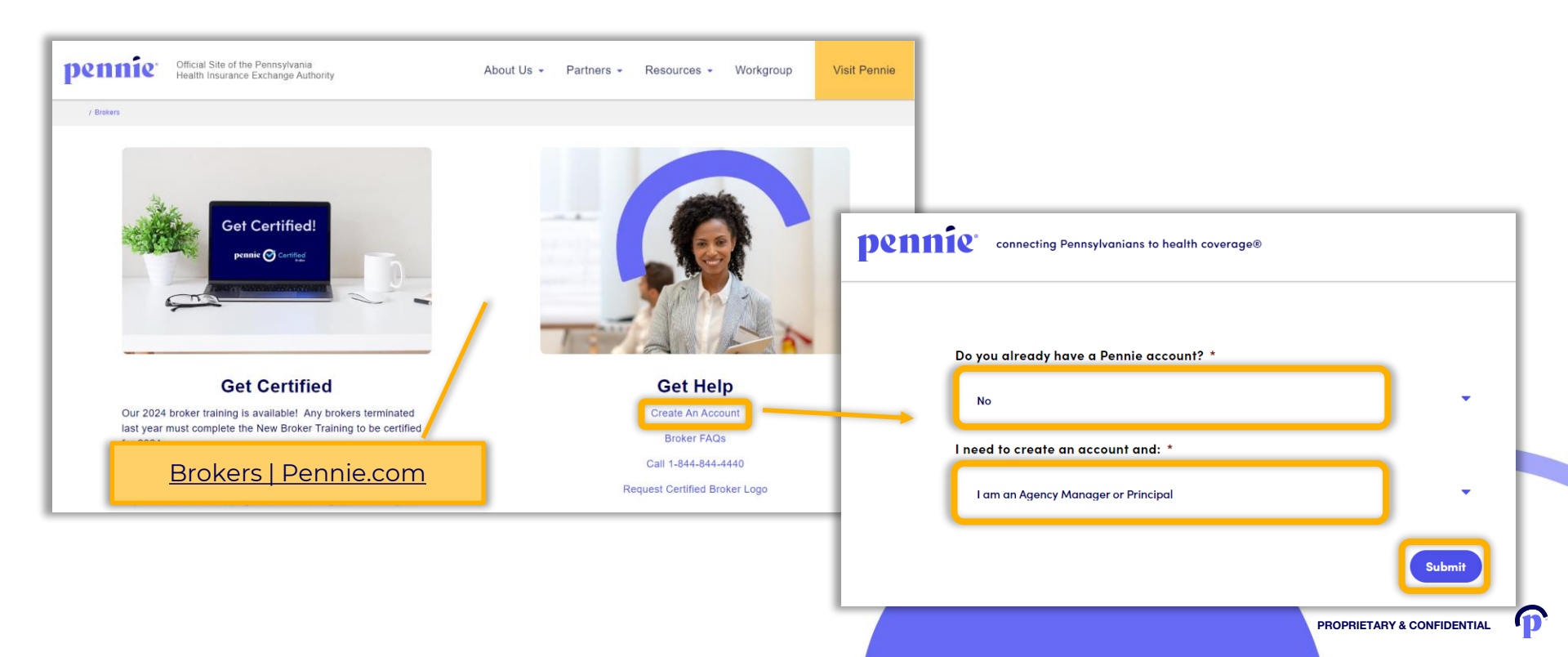

For simplicity, Pennie combines the creation of the Agency Account with the creation of an Agency Manager Account. A primary Account Manager may be an agency principal, a company designate, or another individual with the responsibility of managing their organization's Pennie account and activity.

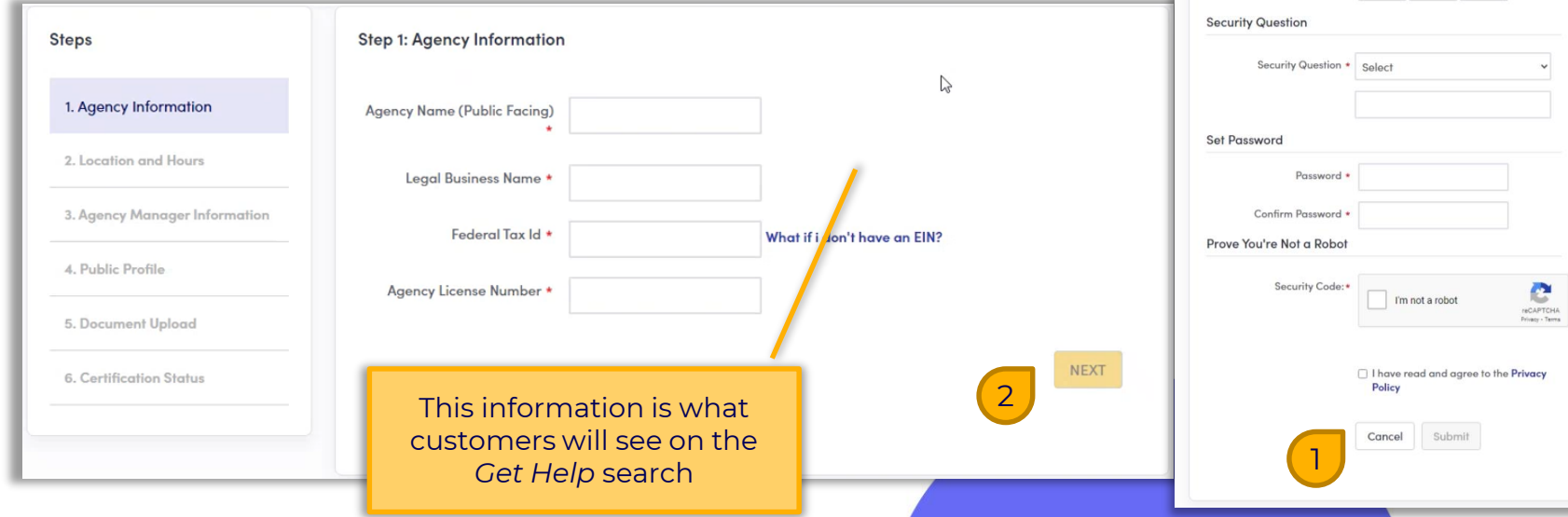

New Agency Manager Account Set-Up All fields on this form marked with an asterisk (\*) are required. **Basic Information** Confirm Email Address \*

n

First Name \*

Last Name \*

Emgil Address \*

Phone Number \* 🔞

You Agei

At this stage of the Agency Account creation, please ensure that all business information is accurate and current:

10

|                    | Steps                                  | Step 2: Agency Location and Hours |                                |                       |                            |
|--------------------|----------------------------------------|-----------------------------------|--------------------------------|-----------------------|----------------------------|
|                    | <ul> <li>Agency Information</li> </ul> |                                   |                                | Add Sub-Site          |                            |
|                    | 2. Location and Hours                  | - PRIMARY SITE:                   |                                |                       |                            |
|                    | 3. Agency Manager Information          | Primary Location Name *           | City Location                  |                       |                            |
|                    | 4. Public Profile                      | Primary Location Email            |                                | It's easy to a        | dd "sub-sites" –           |
|                    | 5. Document Upload                     | Primary Contact Number            |                                | alternate offi        | ce locations – to          |
|                    | 6. Certification Status                | Address line 1*                   | Street Name, P.O. Box, Corr    | be public-f           | acing so your              |
|                    |                                        | Address line 2                    | Apt, Suite, Unit, Bldg, Floor, | customers             | s can find the             |
|                    | 1. Contract (1. Contract)              | City* c                           | Sity, Town                     | location that is      | s closest to them          |
|                    |                                        | State*                            | ~                              |                       |                            |
| ı can also display | your                                   | Zip Code*                         |                                |                       |                            |
| ncy's hours of ope | ration                                 | Hours Of Operation                |                                |                       |                            |
|                    |                                        | ○ Monday select ~ To              | select v O Closed              | Apply to all weekdays |                            |
|                    |                                        | ⊖ Tuesday select v To             | select v O Closed              |                       |                            |
|                    |                                        |                                   |                                |                       | PROPRIETARY & CONFIDENTIAL |

In the process of creating the Agency account, an Agency Manager account is simultaneously created:

| Steps                                        | Step 3: Agency Manager Information                                                                    |                                                               |                                                          |                                                   |
|----------------------------------------------|----------------------------------------------------------------------------------------------------|---------------------------------------------------------------|----------------------------------------------------------|---------------------------------------------------|
| ✓ Agency Information                         | Provide the following information so we can cert<br>quick review, we'll send you an email letting you | ify you to make your services<br>know when your application l | available on Pennsylvania. After a<br>has been approved. | Your name contact information                     |
| Location and Hours                           | First Name*                                                                                           | Dan                                                           |                                                          | and NPN will be available for                     |
| Information                                  | Last Name*                                                                                            | Flower                                                        |                                                          | customers to see in your public<br>Pennie profile |
| 4. Profile                                   | Pennsylvania Agent License Number*                                                                    | 12345678                                                      | (Not your NPN)                                           |                                                   |
| 5. Document Upload                           | License Renewal Date*                                                                                 | MM-DD-YYYY                                                    |                                                          |                                                   |
| 6. Cermication Status                        | Individual Email* 😮                                                                                   |                                                               | (Enter broker's email for account                        |                                                   |
|                                              | Primary contact number* 🚱                                                                             | activation)                                                   | (Enter broker's cell number for                          |                                                   |
|                                              |                                                                                                    | account activation)                                           |                                                          |                                                   |
| u do not have a FEIN, yo                     | Alternate Phone Number                                                                                |                                                               |                                                          | Method you prefer<br>customers to communicate     |
| n use your SSN number<br>instead (not shown) | Fax Number                                                                                            |                                                               |                                                          | with you (phone vs. email)                        |
|                                              | Preferred Method of Communication*                                                                    | Select                                                        | ,                                                        |                                                   |

(11

An important component to your Pennie Agency profile is an accurate portrayal of your agency's product expertise, the agency's public website, and a thoughtful, customer-facing description to help engage customers:

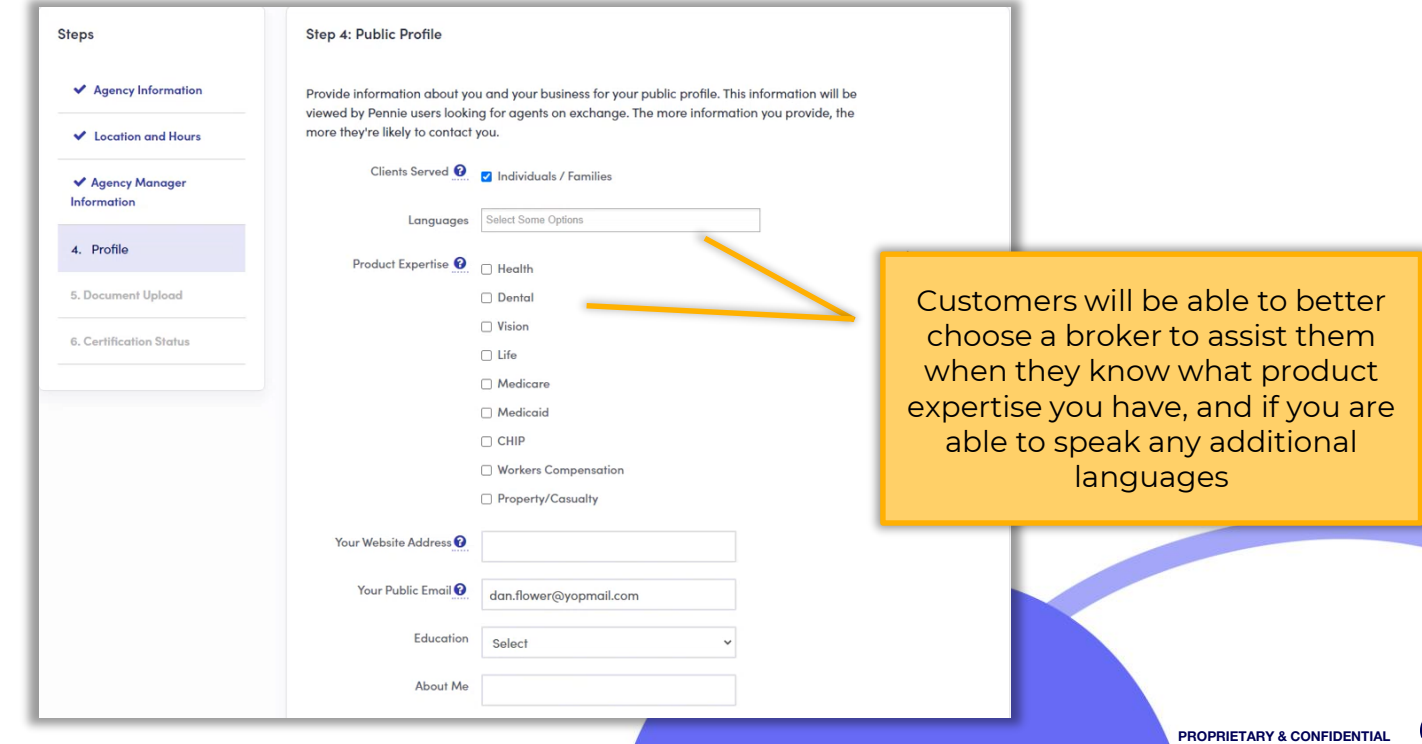

12

Once your Pennie Agency profile has been created, a system notification will inform you of the Pennie review and approval process.

<u>Note</u>: Because Agency Managers function as a broker with additional system capabilities, they must also:

- 1. Be licensed by the PA Insurance Department with a Health line of authority, and
- 2. Complete Pennie's Broker Certification Training

Congratulations! You have successfully completed your application for Agency and Agency Manager. Pennsylvania Exchange will review your application for certifying your Agency and Agent account. A video walkthrough of how to create a new Agency Manager account can be found on Pennie's YouTube page: <u>Claiming Agency Management Account |</u> <u>YouTube – PenniePA</u>.

**J**ork

PROPRIETARY & CONFIDENTIAL

13

#### **Tips for Using Your Pennie Portal**

Only work on one customer at a time.

#### Never have the Pennie Platform open in more than one web browser tab at a time.

**Do not use the back button while navigating through the Pennie Platform**; using the back button and/or multiple tabs may result in:

Pennie

- 1. Privacy and security incidents within the enrollments of your clients or additional Pennie customers
- 2. Privacy and security incidents within the Agency, Agency Manager or Agent's profiles
- 3. Incorrect user account information, and/or
- 4. Enrollment errors

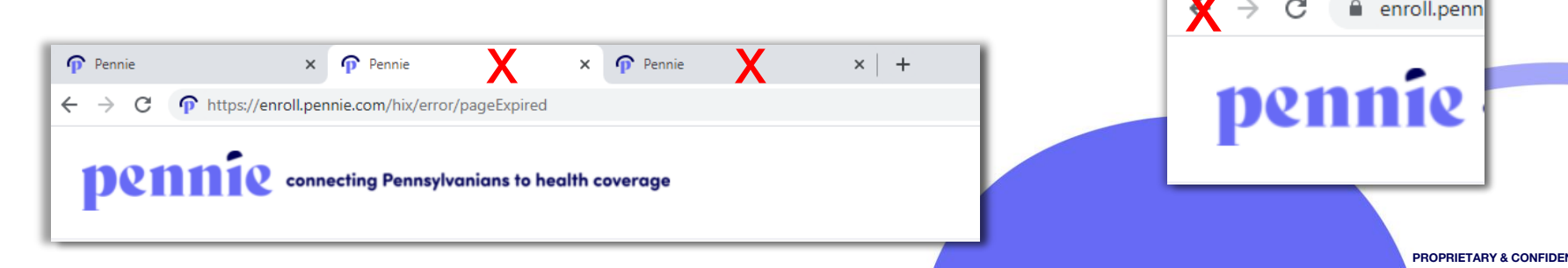

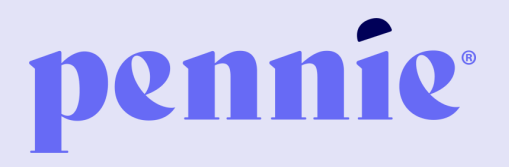

#### ADDRESS

P.O. Box 11873.

Harrisburg, PA 17108-1873 PHONE

+1844-844-8040

WEB

pennie.com